## HƯỚNG DẪN THI TRẮC NGHIỆM TIN HỌC ĐẠI CƯƠNG

## 1. Khởi động phần mềm thi trắc nghiệm

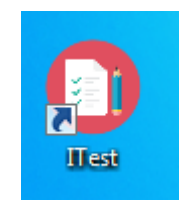

Chọn biểu tượng trên màn hình Desktop

## 2. Giao diện Màn hình phần mềm thi trắc nghiệm

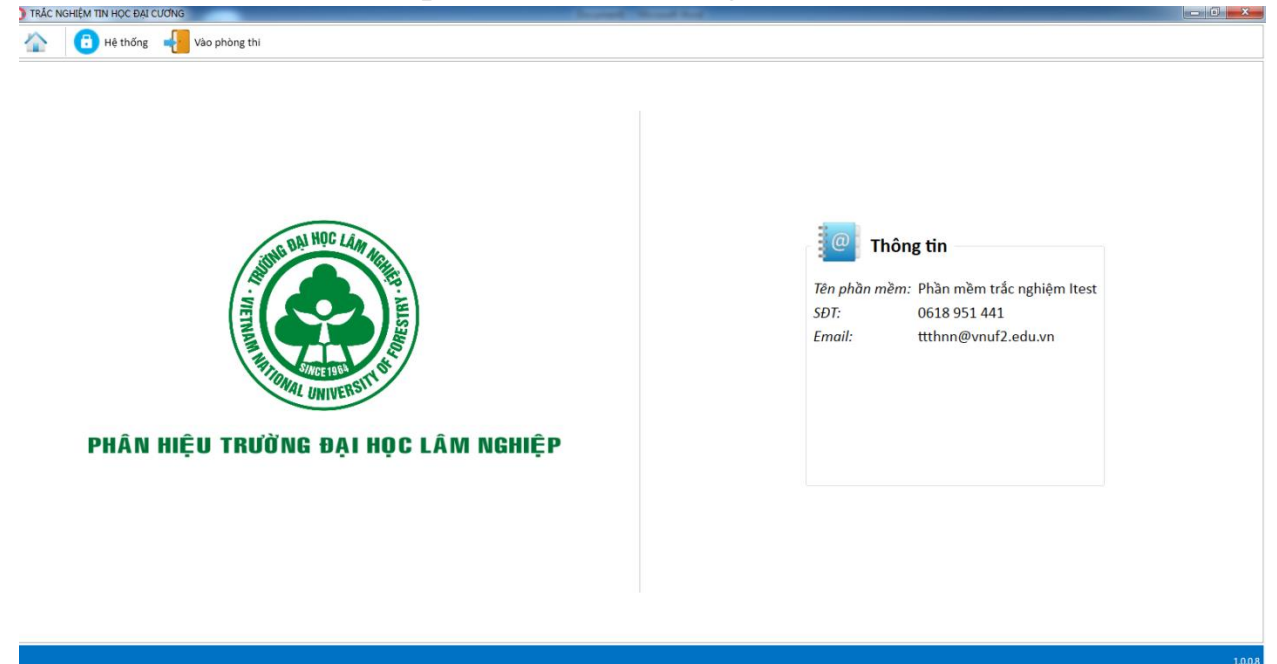

Màn hình phần mềm thi trắc nghiệm

- 3. Quy trình thi trắc nghiệm
  - 3.1. Vào thi : Click chuột chọn vào nút "Vào phòng thi"

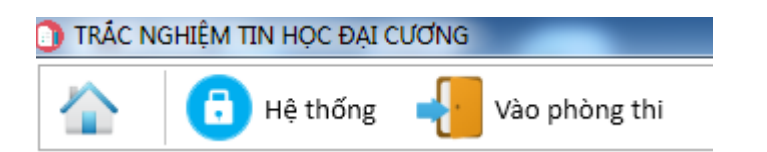

3.2. Chọn kỳ thi thuộc học phần thi và Số báo danh

| thi • (*) |
|-----------|
| (*)       |
|           |
|           |

Bấm nút đăng nhập

Ví dụ :

Kỳ thi : **DHTINDC\_12/05/2017\_1\_3** Số báo danh :**1** Họ tên : **Nguyễn Văn An** Mã sinh viên: **154620110001** Lớp: **K60\_KHCT** 

| Đăng nhập    |                           | ×   |
|--------------|---------------------------|-----|
| Kỳ thi:      | DHTINHDC_12/05/2017_1_3 * | (*) |
| Số báo danh: | 1                         | (*) |
|              | Đăng nhập Hủy             |     |
|              |                           |     |

Sau khi đăng nhập vào phòng thi Sinh viên kiểm tra thông tin :

Số báo danh :1 Họ tên : Nguyễn Văn An Mã sinh viên: 154620110001 Lóp: **K60\_KHCT** Nếu thông tin đúng thì bấm nút làm bài $\rightarrow$  đồng ý Nếu thông tin sai sót thì báo với giám thị 3.3.Thi học phần Bấm nút làm bài  $\rightarrow$  đồng ý Thời gian làm bài Thời gian thi đếm lùi 30:00 Chọn câu trả lời В C A D Đáp án chọn của từng câu hỏi: A,B, C, D Số câu hỏi/ đề thi

## Trong đó :

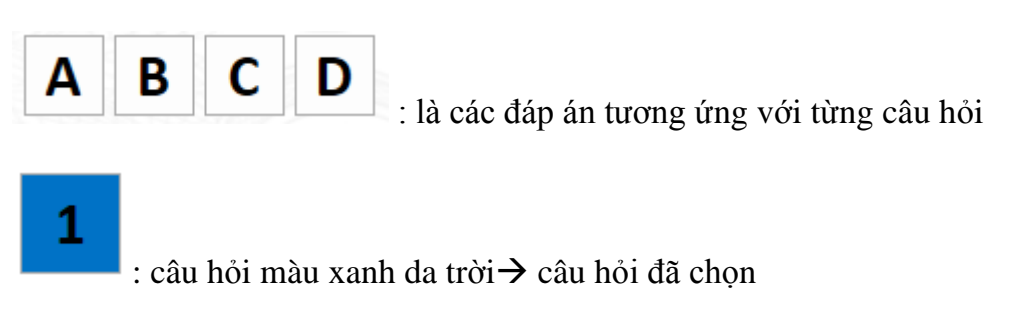

+ Sinh viên làm xong chọn nút Nộp bài để kế thúc.

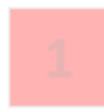

: câu hỏi màu đỏ→ câu đó sinh viên đã chọn sai.

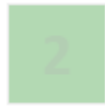

: câu hỏi màu xanh lá cây→ câu đó sinh viên đã chọn đúng.